## Geração das turmas

Turma, no sistema, diz respeito a um conjunto de alunos de um mesmo curso, da mesma matriz curricular, no mesmo período (série ou módulo), que estudam juntos. Note que uma turma não está associada a uma componente curricular (disciplina) em particular. Ela apenas agrupa alunos que, de modo geral, irão estudar juntos em um ano e período letivo.

Existem duas formas de se configurar uma turma:

- O procedimento de geração de turmas facilita o processo para as turmas comumente criadas para cada período letivo, principalmente se já existirem alunos matriculados no ano e período letivo da turma, aptos a serem matriculados nela. Este procedimento também facilita a identificação das turmas através de um código padrão. Veja página 100 para mais detalhes deste padrão.
- 2) O cadastro de turmas permite a configuração de turmas uma a uma, independente da existência de alunos. Útil para tratar casos específicos como o de alunos reprovados em uma disciplina ou quando o usuário quer configurar as turmas antes de fechar o período e renovar a matrícula dos alunos.

Após a criação da turma,

## **P**RÉ-REQUISITOS

- Configuração do Curso Habilitado (Não é necessário configurar em todo início de período, uma vez configurado, terá validade sempre).
- Configuração do Calendário e dos cursos associados a ele. (É necessário que se configure o calendário em todo início de período letivo)
- Configuração do curso. Os cursos já devem estar configurados (cadastrados), porém é importante observar que o curso deve estar configurado com a Estrutura de Curso correta.
- 4) Configuração das matrizes curriculares. Lembrando que a matriz curricular, após configurada e gerada turmas não

podem ser alteradas, então deve-se assim que forem cadastras serem conferidas e validadas **ANTES DA GERAÇÃO DAS TURMAS.** 

**Dica**: Após criar as turmas, verifique imediatamente se os diários foram gerados corretamente. Caso contrário exclua a turma, verifique o calendário, a matriz curricular, e as regras da turma e utilize o procedimento de geração de turmas para criá-la novamente.

## PROCEDIMENTO DE GERAÇÃO DE TURMAS

Para utilizar o procedimento de Geração de Turmas utilize o menu Registro

*Escolar*>>*Cadastros*>>*Gerar Turmas*. Como utilizar o recurso

| 7 Curso | 18 TÉCNICO SUB. EM LA       | BORATÓRIO   |                |           |       |                               | <u>A</u> ?       | K] Listar |
|---------|-----------------------------|-------------|----------------|-----------|-------|-------------------------------|------------------|-----------|
| ódigo   | Curso                       | Per. Módulo | Habilitação Tu | mo Alunos | Vagas | Turmas Matriz Curricular      |                  | 2         |
| 8       | TECNICO SUB. EM LABORATORIO | 3           | Disc. Básice   | 35        | 35    | 2 TECNICO SUB. EM LABO        | RATORIO (2007/1) |           |
| 8       | TECNICO SUB. EM LABORATORIO | 4           | Disc, Básica 2 | X 3       |       | U (duplo-clique para selecior | nar)             |           |
|         |                             |             |                |           |       |                               |                  |           |
|         |                             |             |                |           |       |                               |                  |           |
|         |                             |             |                |           |       |                               |                  |           |

Figura 22 Procedimento de geração de turmas

O primeiro passo é especificar o ano e período letivo para o qual as turmas serão geradas. Opcionalmente, os filtros de Estrutura de Curso e Curso podem ser utilizados para restringir as informações aos valores informados.

Uma vez definidos os filtros, clique no botão **?[Listar** para que o sistema indique as prováveis turmas que poderão ser geradas, agrupando os alunos já matriculados no ano e período letivos informados de acordo com o **curso, período, habilitação**, e **turno**.

## Nota Rápida

Quando nenhum registro aparece...

Se após clicar no botão <u>Relistar</u>, nenhum registro for exibido na tabela logo abaixo do botão, isto significa que não existe nenhum aluno matriculado no ano e período letivos informados no filtro e, se for o caso, para o curso e/ou estrutura de curso selecionados.

Caso isto ocorra, verifique se os alunos ingressantes já foram matriculados e se os veteranos já tiveram o período anterior fechado e a matrícula para o ano e período letivos em questão renovadas.

✤ Inserir Registro

Caso queira ignorar a ausência de registros, clique sobre o botão para configurar os agrupamentos desejados. Isto permitirá que você insira manualmente um registro na tabela. Feito isto, basta seguir os passos abaixo.

Para maiores informações, consulte os capítulos:

4.1 Renovar Matrículas de cursos seriados, página 123

- 5.1 Configurar pedidos de matrícula, página 143
- 7.1 Fechamento de período, página 183